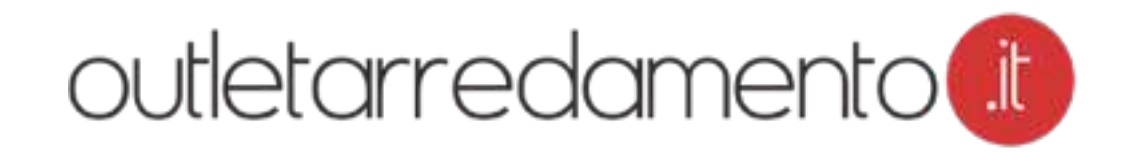

Manuale d'uso

### ACCESSO ALL'AREA DI GESTIONE:

## outletarredamento

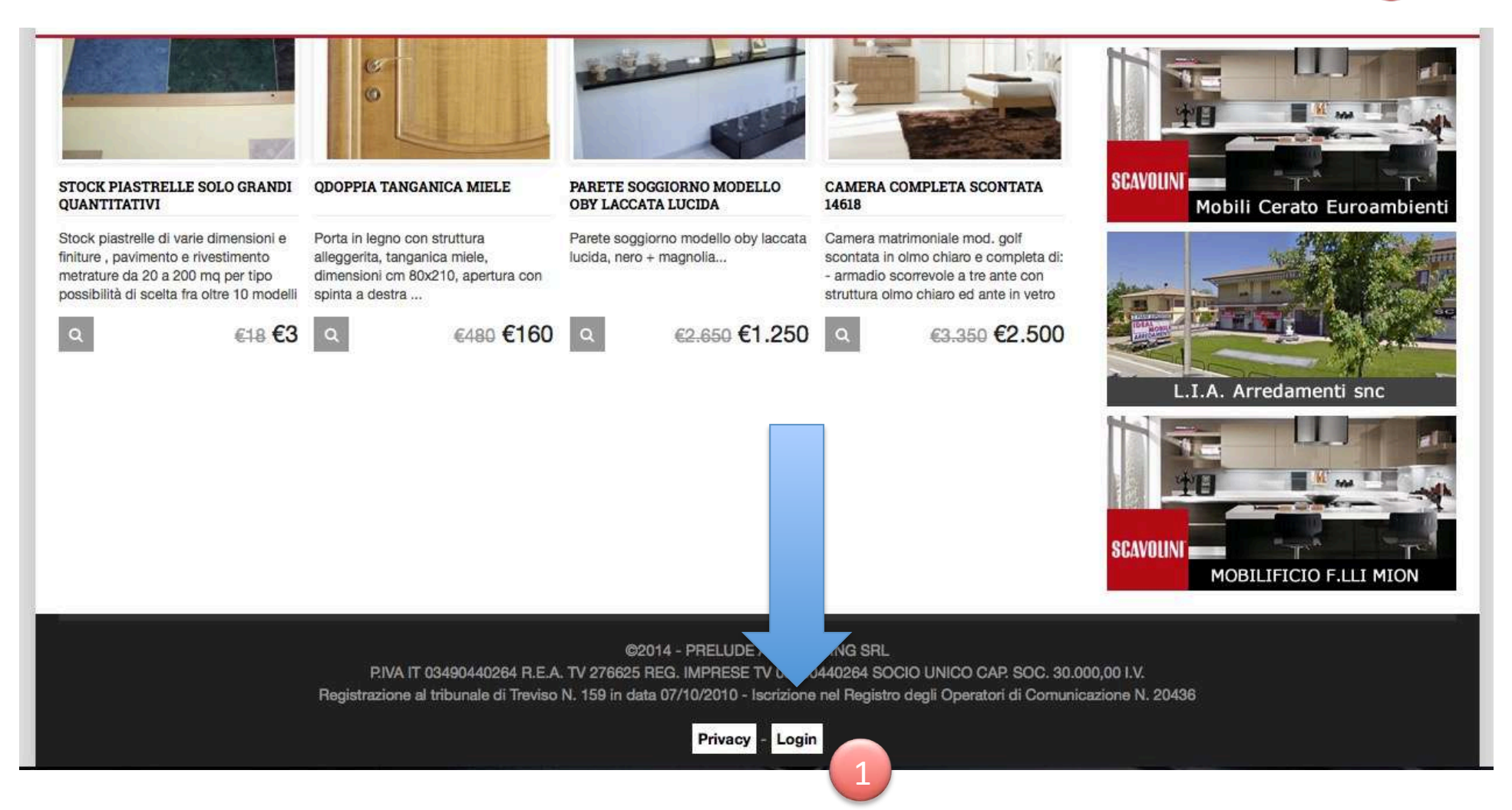

1. Tasto LOGIN: il tasto per effettuare il login è posizionato in fondo alla home page di <u>www.outletarredamento.it</u>

### AREA DI GESTIONE:

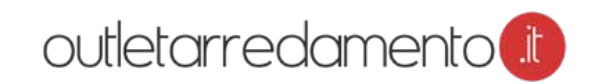

|   | utletar<br>1 da 2<br>Me schede | NUOVA SCHEDA STATISTIC         | 464   ESCI 6          |           |                                                                               |                     |                        |
|---|--------------------------------|--------------------------------|-----------------------|-----------|-------------------------------------------------------------------------------|---------------------|------------------------|
| 1 | Nominativo                     | Email                          | Telefono              | Provincia | Messaggio                                                                     | Articolo            | Data                   |
| 0 | domenica<br>verzino            | domenica.verzino@fastwebnet.it | 3293254021-3315905147 | milano    | Buongiorno, vorrei maggiori informazioni in merito alla cucina esposta. Salve | CUCINA OLMO<br>ETNO | 08/12/2014<br>19:22:47 |

- 1. Tasto HOME: questo tasto riporta alla pagina iniziale
- 2. Tasto SCHEDE: serve per visualizzare gli annunci già inseriti
- 3. Tasto NUOVA SCHEDA: con questa funzione si inserisce un nuovo annuncio
- 4. Tasto STATISTICHE: visualizzazione delle statistiche
- 5. In HOME potrete visualizzare l'elenco dei contatti ricevuti
- 6. Tasto ESCI: esegue il logout (il login scade dopo 15 minuti di inutilizzo per ragioni di sicurezza, dopo di che la sessione termina ed è necessario eseguire di nuovo il login).

### SCHEDE

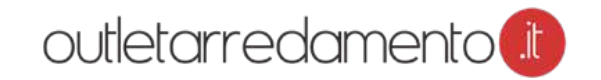

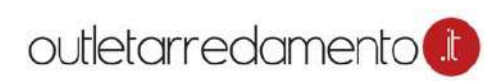

| anteprima                                                                                                    | Codice        | stato         | Categoria | Titolo            | Data       | Azione             |
|----------------------------------------------------------------------------------------------------|---------------|---------------|-----------|-------------------|------------|--------------------|
| -35%                                                                                                    | 3<br>C14-7232 | pubblicazione | 4         | 5<br>Madia Groove | 11/10/2014 | 7<br>Modifica sche |
| MADIA GROOVE COMPLANARE<br>Madia complanare groove di sanglacorno laccata opaca canapa con riplani interni in<br>vetro, la maniglia è accessibile grazie allo scanso realizzato sul top che oltre ad essere | 9             |               |           | complanare        | 09:29:47   |                    |

- 1. Numeratore pagine di annunci
- 2. Foto anteprima. Cliccandola si va nell'annuncio pubblicato on line
- 3. Codice interno prodotto (automatico)
- 4. Codice categoria prodotto
- 5. Titolo annuncio
- 6. Data inserimento prodotto
- 7. Pulsante MODIFICA SCHEDA: serve per entrare nella scheda e modificarne il contenuto
- 8. Dettagli annuncio

# outletarredamento 🤃

### NUOVA SCHEDA (primo blocco)

| d scheda = nuova- sta                                | ato = IN PREPARAZIO      | NE 👩 categoria =                    | scegli categoria 🛛 📀 | marca = scegli marca |  |
|------------------------------------------------------|--------------------------|-------------------------------------|----------------------|----------------------|--|
| nodello =                                            |                          |                                     |                      |                      |  |
| orezzo scontato €                                    | ? 🗙                      | prezzo listino €                    | ? 🗙                  | sconto = % ? 🗙       |  |
| • O seleziona un titolo sug                          | gerito, oppure inserisci | ne uno sotto                        |                      | resetta dettagli     |  |
| itolo =                                              |                          | lunghezza titolo = 0 f              | ? 🗙                  |                      |  |
|                                                      |                          | 10000                               |                      |                      |  |
| dimensioni larghezza in cm =                         | 0                        | ? ×                                 |                      |                      |  |
| dimensioni larghezza in cm =<br>O caratteri          | 0 descrizione con        | isigliato 100 caratteri? 🗙          |                      |                      |  |
| imensioni larghezza in cm =<br>0 caratteri           | 0 descrizione con        | © ? X<br>ssigliato 100 caratteri? X |                      |                      |  |
| dimensioni larghezza in cm =<br>0 caratteri<br>testo | 0<br>descrizione con     | © ? X<br>nsigliato 100 caratteri? X |                      |                      |  |
| dimensioni larghezza in cm =<br>0 caratteri<br>testo | 0<br>descrizione con     | © ? X<br>ssigliato 100 caratteri? X |                      |                      |  |

- 1. STATO: l'annuncio può essere in stato di "Preparazione", "Attivo" o "Inattivo". Quest'ultimo serve quando il prodotto non è più disponibile.
- 2. CATEGORIA: selezionate la categoria del prodotto (cucina, divano o altro)
- 3. MARCA: selezionate la marca. Nel caso il prodotto non avesse manca, non selezionate.

# outletarredamento 🕕

#### NUOVA SCHEDA (secondo blocco)

| HOME | SCHEDE | NITIOVA SCHEDA | STATISTICHE |
|------|--------|----------------|-------------|
| HOME | SCHEDE | NOOVA SCHEDA   | STATISTICHE |

| id scheda = nuova- st                                     | ato = IN PREPARAZIO   | NE 👩 categoria =          | scegli categoria 🛛 😮 | marca = scegli marca |  |
|-----------------------------------------------------------|-----------------------|---------------------------|----------------------|----------------------|--|
| modello =                                                 |                       |                           |                      |                      |  |
| prezzo scontato €                                         | ?× (                  | prezzo listino €          | ? ×                  | sconto = % ? ×       |  |
| • O seleziona un titolo su                                | ggerito, oppure inser | uno sotto                 |                      | resetta dettagli     |  |
| titolo =                                                  |                       | lunghezza titolo = 0      | )? <mark>×</mark>    |                      |  |
| dimonsioni Israbarra in om -                              | 0                     | A 0.4                     |                      |                      |  |
| Ginersion argnezza in cm =                                | 0                     | 🕑 f 😽                     |                      |                      |  |
| 0 caratteri                                               | descrizione con       | sigliato 100 caratteri? X |                      |                      |  |
| 0 caratteri                                               | descrizione con       | sigliato 100 caratteri? X |                      |                      |  |
| 0 caratteri<br>testo                                      | descrizione con       | sigliato 100 caratteri? X |                      |                      |  |
| 0 caratteri<br>testo                                      | descrizione con       | sigliato 100 caratteri? X |                      |                      |  |
| onnension arginezza in ciri = 0 caratteri testo controllo | descrizione con       | sigliato 100 caratteri? X |                      |                      |  |

- 1. MODELLO: campo obbligatorio dove va inserito il nome del prodotto
- 2. PREZZO SCONTATO: inserire il prezzo finale di vendita
- 3. PREZZO LISTINO: prezzo iniziale a listino Iva compresa
- 4. SCONTO: il sistema calcola in automatico lo sconto che deve essere almeno del 25%

# outletarredamento 🕕

#### NUOVA SCHEDA (terzo blocco)

HOME SCHEDE NUOVA SCHEDA STATISTICHE

| id scheda = nuova- stato :     | IN PREPARAZIONE           | categoria            | = scegli categoria | marca = scegli marca | ۵. |
|--------------------------------|---------------------------|----------------------|--------------------|----------------------|----|
| modello =                      |                           |                      |                    |                      |    |
| prezzo scontato €              | ? 🗙                       | prezzo listino €     | ? 🗙                | sconto = % ? 🗙       |    |
| • O seleziona un titolo sugger | ito, oppure inseriscine u | no sotto             |                    | resetta dettagli     |    |
| titolo =                       |                           | lunghe glo =         | 0? <mark>×</mark>  |                      |    |
| dimensioni larghezza in cm = 0 | 0                         | ?× (2)               |                    |                      |    |
| 253                            |                           |                      |                    |                      |    |
| 0 caratteri                    | descrizione consiglia     | ato 100 caratteri? 🗙 |                    |                      |    |
| 0 caratteri                    | descrizione consiglia     | ato 100 caratteri? X |                    |                      | 1. |
| 0 caratteri                    | descrizione consigli      | ato 100 caratteri? X |                    |                      |    |
| 0 caratteri testo controllo    | descrizione consigli      | ato 100 caratteri? X |                    |                      |    |

- 1. TITOLO: titolo dell'annuncio. Utilizzare termini solitamente ricercati dagli utenti Google
- 2. DIMENSIONE: inserire la dimensione del prodotto (lato lungo se composizione angolare)
- 3. DESCRIZIONE: è la descrizione che si vede su Google. Usare testo invitante.
- 4. TESTO: è il testo che descrive il prodotto. Usare minimo 300 caratteri.

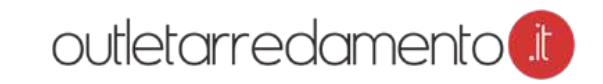

#### NUOVA SCHEDA (quarto blocco)

| HOME | SCHEDE | NUOVA SCHEDA | STATISTICHE |
|------|--------|--------------|-------------|
| HOME | SCHEDE | NOOVA SCHEDA | STATISTICHE |

| d scheda = nuova- stato        | = IN PREPARAZIO         | NE 👩 categoria =           | scegli categoria [3] | marca = scegli marca |  |
|--------------------------------|-------------------------|----------------------------|----------------------|----------------------|--|
| nodello =                      |                         |                            |                      |                      |  |
| orezzo scontato €              | ? ×                     | prezzo listino €           | ? 🗙                  | sconto = % ? 🗙       |  |
| • Oseleziona un titolo sugge   | rito, oppure inseriscir | ne uno sotto               |                      | resetta dettagli     |  |
| titolo =                       |                         | lunghezza titolo = 0'      | ×                    |                      |  |
| dimensioni larghezza in cm = 0 | 0                       | © ? ×                      |                      |                      |  |
|                                |                         |                            |                      |                      |  |
| 0 caratteri                    | descrizione con         | sigliato 100 caratteri ? 🗙 |                      |                      |  |
| 0 caratteri<br>esto            | descrizione con:        | sigliato 100 caratteri? 🗙  |                      |                      |  |
| 0 caratteri                    | descrizione con:        | sigliato 100 caratteri? 🗙  |                      |                      |  |
| 0 caratteri<br>testo           | descrizione con         | sigliato 100 caratteri? 🗙  |                      |                      |  |

- 1. CONTROLLO: pulsante per la verifica del punteggio qualitativo della pagina.
- 2. MODIFICA SCHEDA: se l'annuncio rispetta i requisiti ed è completo di tutti i campi, il pulsante "aggiungi scheda" è attivo e si può procedere al salvataggio della pagina.
- 3. VISUALIZZA SCHEDA: serve per vedere l'anteprima dell'annuncio pubblicato.

### NUOVA SCHEDA (caricamento immagini)

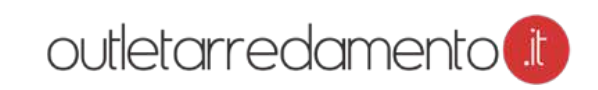

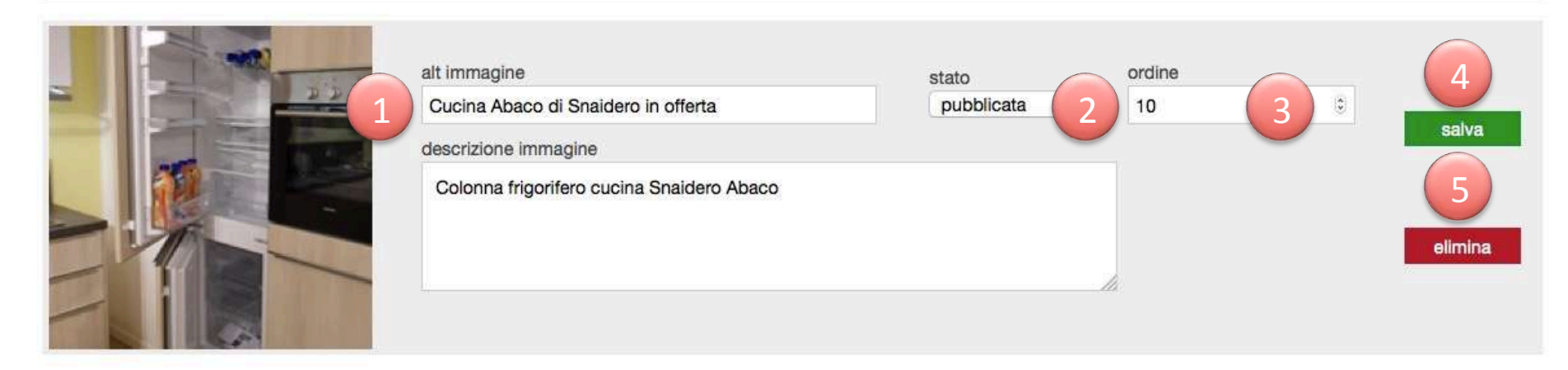

### Caricamento immagine

caricare un file dimensioni massime 1 MB, formati consentiti .jpg - .png (aspettare il caricamento del nome dell'immagine prima di premere upload)

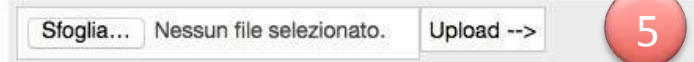

- 1. ALT IMMAGINE: è il nome della foto.
- 2. STATO: con questa tendina si sceglie lo stato "pubblicato" o "non pubblicato" della foto.
- 3. ORDINE: serve ad ordinare le foto nella scheda annuncio. La numero 1 è sempre obbligatoria ed è l'immagine di copertina dell'annuncio.
- 4. SALVA: serve per il salvataggio dell'immagine.
- 5. ELIMINA: con questo pulsante si elimina la fotografia.

| PARAMETRI                                                                                                    | DI VALUTAZIONE QUA                                                                                                    | ALITA' A  | NNUNCIO                                                                                                    | outletarredamento                                                                                                    |
|----------------------------------------------------------------------------------------------------|----------------------------------------------------------------------------------------------------|-----------|----------------------------------------------------------------------------------------------------|----------------------------------------------------------------------------------------------------|
| id scheda = 2379- 26464<br>modello = Abaco                                                                                                    | stato = ATTIVO                                                                                                    | categoria | = Cucine                                                                                                    | marca = Snaidero                                                                                                    |
| 21 🗸                                                                                                    | 22 🗸<br>Moderna                                                                                                    |           | 45 ✓<br>bianca                                                                                                    |                                                                                                    |
| prezzo scontato € 5650                                                                                                    | ?√ prezzo listino € 9433                                                                                                    | ?√        | sconto = -40% ? 🗸                                                                                                    |                                                                                                    |
| Seleziona un titolo sugge     Cucina Snaidero Abaco     Cucina Snaidero Abaco     Cucina Snaidero Abaco     Cucina Snaidero Abaco     Cucina Snaidero Abaco     Cucina Snaidero Abaco     Cucina Snaidero Abaco     Cucina Snaidero Abaco     Cucina Snaidero Abaco | rito, oppure inseriscine uno sotto<br>Laminato Materico<br>Moderna<br>Moderna Laminato Materico<br>Moderna Laminato Materico bianca<br>scontato del -40 % | 3         | Dettagli 🗙 resetta de<br>Piano Cottura gas<br>Top cucina laminato<br>Forno multifunzione<br>Forno microonde selez<br>Frigorifero Incasso | ettagli<br>Marca e modello Siemens<br>Colore imitazione marmo cembi<br>Marca e modello Siemens<br>ziona un dettaglio Colore<br>Marca e modello Siemens |
| <ul> <li>Snaidero Cucina Abaco</li> <li>Snaidero Cucina Abaco</li> <li>Snaidero Cucina Abaco</li> <li>Snaidero Cucina Abaco</li> <li>Snaidero Cucina Abaco</li> <li>Snaidero Cucina Abaco</li> </ul>                                                                | Laminato Materico<br>Moderna<br>Moderna Laminato Materico<br>Moderna Laminato Materico bianca<br>scontato del -40 %                                       |           | Lavastoviglie comandi<br>Cappa seleziona un de<br>Lavello inox<br>Rubinetteria miscelato                                                 | a scomparsa OMarca e modello Siemens ttaglio OMarca e numero vasche 2 vasche re OMarca e modello                                                       |

titolo = Cucina Abaco di Snaidero in offerta

lunghezza titolo = 35? 🗸

- 1. BARRA GALLO VERDE : questa barra vi consente di visualizzare la qualità dei vostri annunci in base alla completezza delle informazioni. Gli annunci ben fatti sono più visibili su Google e maggiormente graditi da parte dei consumatori che vedranno i vs. prodotti.
- 2. TITOLO: è possibile sceglie tra uno dei titoli annuncio proposti o farne uno nuovo.
- 3. DETTAGLI: sono campi importanti per la descrizione del prodotto che migliorano la qualità degli annunci.

## outletarredamento 🗈

| PARAMETRI | DI VALUTAZIONE | QUALITA' ANNUNCIO |
|-----------|----------------|-------------------|
|-----------|----------------|-------------------|

| titolo = Cucina Abaco di Snaid                                                                                                    | ero in offerta lunghezza ti                                                                                                    | tolo = 35? 🗸 1                                   |                                  |
|----------------------------------------------------------------------------------------------------|----------------------------------------------------------------------------------------------------|--------------------------------------------------|----------------------------------|
| dimensioni larghezza in cm = 3                                                                                                    | 904 © ? 🗸                                                                                                    | -                                                |                                  |
| 94 caratteri                                                                                                    | descrizione consigliato 100 caratteri?                                                                                                    | ( 2                                              |                                  |
| Cucina Snaidero scontata per                                                                                                    | rinnovo esposizione. Approfitta della propos                                                                                                    | ta a prezzi scontati.                            | li.                              |
| testo                                                                                                    | alidara ena basi a salarra madella Obia ia a                                                                                                    |                                                  |                                  |
| Cucina moderna ABACO di Si<br>dell'anta e pensili modello Up<br>Piano in laminato imitazione m<br>L'offerta comprende, oltre alle | naidero con basi e colonne modello Strip in n<br>in laminato bianco lucido.<br>narmo cembrite sp.4 e schienali in tinta.<br>I luci sottopensile, l'intero set di elettrodomes | tici: lavello a due vasche e miscelatore cromato | o, piano cottura a               |
| controllo 🗀                                                                                                    |                                                                                                    |                                                  |                                  |
| sotto i 300 caratteri<br>non accettato                                                                                            | da 300 a 600 caratteri<br>1 punto                                                                                                    | da 600 a 900 caratteri<br>2 punti ✓              | sopra i 900 caratteri<br>3 punti |
|                                                                                                    | MODIFICA                                                                                                    | SCHEDA VISUALIZZA SCHEDA >                       |                                  |

- 1. SIMBOLO VERDE: il baffo verde segnala che il campo è compilato in modo completo.
- 2. SIMBOLO X ROSSO: la X rossa segnala che manca la compilazione del campo oppure che il testo non è abbastanza lungo.
- 3. TESTO: la lunghezza del testo è oggetto di valutazione dell'articolo in base alla lunghezza.
- 4. PUNTEGGIO: valutazione lunghezza testo. La barra verde in cima alla pagina cresce al migliorare di tutti i parametri

### STATISTICHE

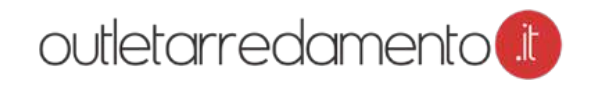

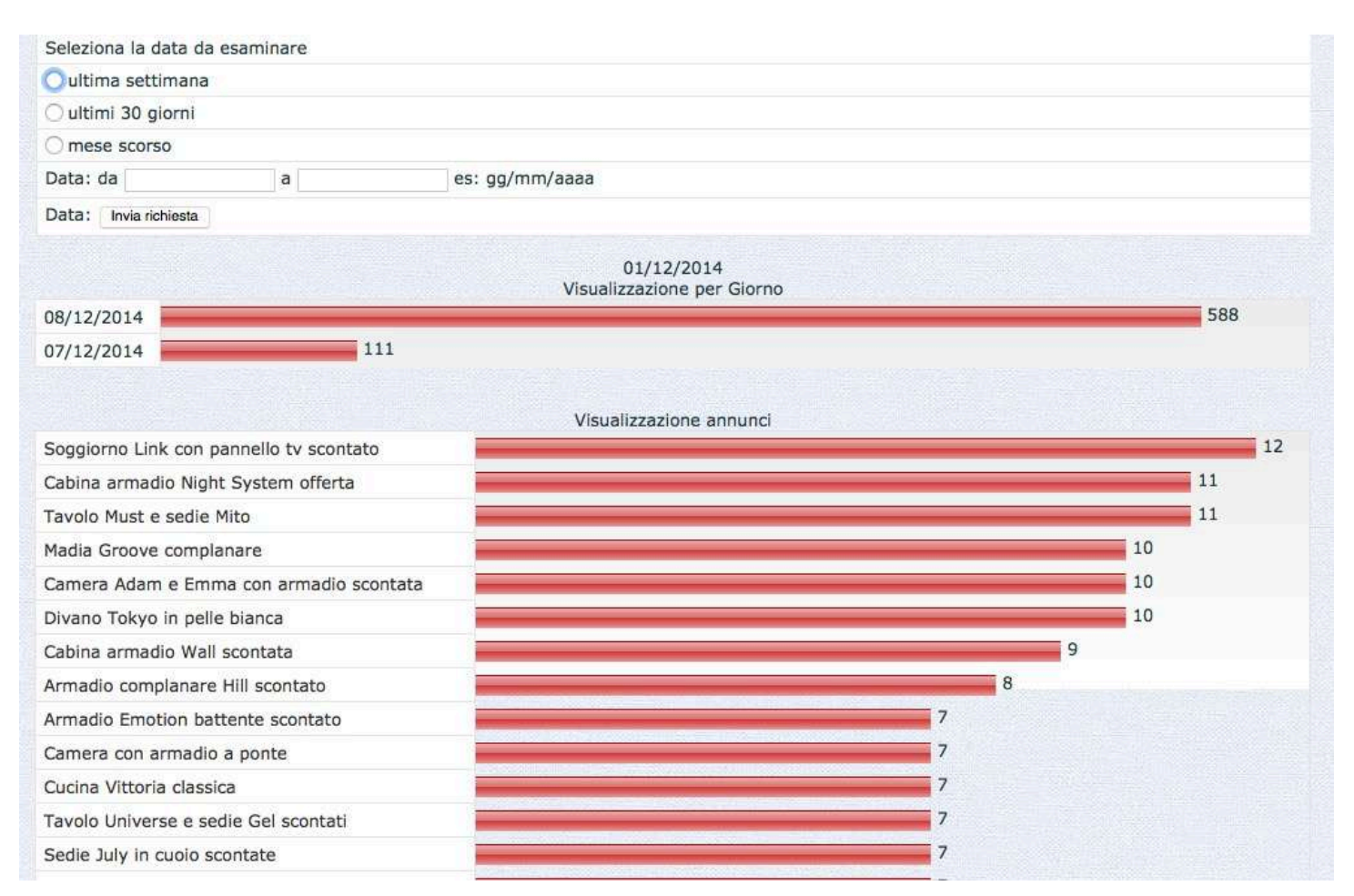

Si tratta delle statistiche dell'outlet ordinabili per data. E' possibile visualizzare le performance dei vari annunci inseriti